# Uyap Doküman Editörü 64 Bit Java Sorunu Giderme

1. Bilgisayarınızdan C:\Program Files (x86)\AppInsights\java\Jre1.6\ bin dosyasının yolunu sağ tık, kopyala ile kopyalayalım.

| <u> </u>               |                                 | Geri Al                |                   |          |
|------------------------|---------------------------------|------------------------|-------------------|----------|
| lüzenle 🔻 Kitaplığa ek | ile 🔻 Bununla paylaş 👻 Yeni kli | Kes                    |                   |          |
| 🚖 Sık Kullanılanlar    | Ad                              | Kopyala                |                   | Boyut    |
| 鷆 Karşıdan Yüklemeler  | 🗼 client                        | Yapıştır               |                   |          |
| 🧮 Masaüstü             | 📕 new_plugin                    | Sil                    |                   |          |
| 🗓 Son Yerler           | No. awt.dll                     | T                      |                   | 1.180 KB |
|                        | 🚳 axbridge.dll                  | Tumunu Seç             |                   | 112 KB   |
| 对 Kitaplıklar          | 🚳 cmm.dll                       | Sağdan sola okuma düz  | eni               | 188 KB   |
| Belgeler               | 🚳 dcpr.dll                      | Unicode denetim karakt | erlerini göster   | 140 KB   |
| 🎝 Müzik                | 🚳 deploy.dll                    | Unicode denetim karakt | eri ekle 🔹 🕨      | 76 KB    |
| 🔤 Resimler             | 🗟 deploytk.dll                  | IME Ac                 |                   | 402 KB   |
| 📑 Video                | 🚳 dt_shmem.dll                  | Veniden Dönüstürme     |                   | 17 KB    |
|                        | 🚳 dt_socket.dll                 | reniden bondştame      |                   | 13 KB    |
| 📮 Bilgisayar           | 🚳 eula.dll                      | 07.02,2013 10:10       | Uygulama uzantısı | 68 KB    |
| 🏭 OS (C:)              | 🚳 fontmanager.dll               | 07.02.2013 10:10       | Uygulama uzantısı | 332 KB   |
| 👝 DATA (D:)            | 🚳 hpi.dll                       | 07.02.2013 10:10       | Uygulama uzantısı | 16 KB    |
|                        | 🚳 hprof.dll                     | 07.02.2013 10:10       | Uygulama uzantısı | 136 KB   |
| 📭 Ağ                   | 🚳 instrument.dll                | 07.02.2013 10:10       | Uygulama uzantısı | 96 KB    |
|                        | 🚳 ioser12.dll                   | 07.02.2013 10:10       | Uygulama uzantısı | 13 KB    |
|                        | 🚳 j2pcsc.dll                    | 07.02.2013 10:10       | Uygulama uzantısı | 8 KB     |
|                        | j2pkcs11.dll                    | 07.02.2013 10:10       | Uygulama uzantısı | 41 KB    |
|                        | 🚳 jaas_nt.dll                   | 07.02,2013 10:10       | Uygulama uzantısı | 10 KB    |
|                        | 🚳 java.dll                      | 07.02.2013 10:10       | Uygulama uzantısı | 124 KB   |
|                        | 🍰 java                          | 07.02.2013 10:10       | Uygulama          | 142 KB   |
|                        | 🚳 java_crw_demo.dll             | 07.02.2013 10:10       | Uygulama uzantısı | 14 KB    |
|                        | 🍰 javacpl                       | 07.02.2013 10:10       | Uygulama          | 58 KB    |

2. Daha sonra Masaüstü'nden Bilgisayarım'ı sağ tıklayıp "Özellikler" açalım. Açılan ekranda "Gelişmiş sistem ayarları" seçelim.

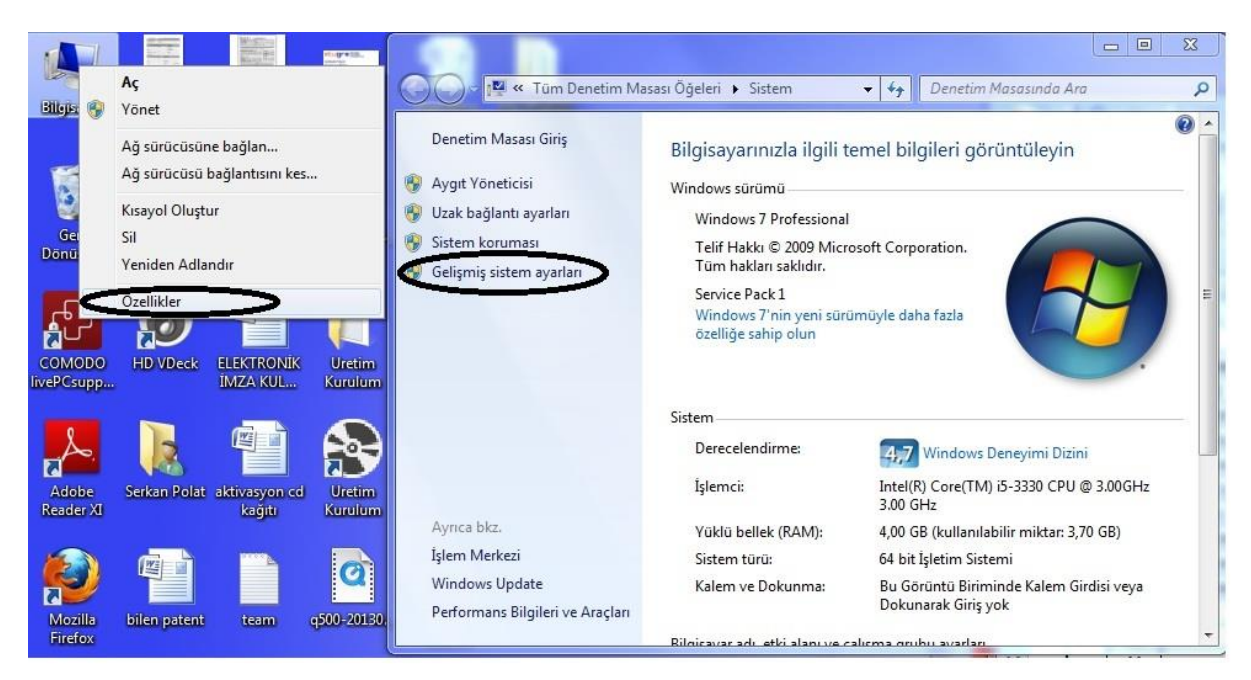

3. Açılan ekrandan "Gelişmiş" altında "Ortam Değişkenleri" butonuna tıklayalım.

| Scherming                | istem Özellikle | ri .                |                        |               | 23        | ת      |
|--------------------------|-----------------|---------------------|------------------------|---------------|-----------|--------|
| Aygıt Yoneticisi         | Bilgisayar Adı  | Donanım Geli        | şmiş<br>Sistem Korum   | nası Uzak     |           |        |
| Sistem koruması          | Bu değişiklik   | erin coğu icin Yo   | önetici olarak oturun  | n acmanız ge  | rekir.    |        |
| Gelismis sistem avarları | Performans      |                     |                        | • •           |           |        |
|                          | Görsel efek     | tler, işlemci zama  | anlaması, bellek kulla | anımı ve sana | al bellek |        |
|                          |                 |                     |                        | -             | A         |        |
|                          |                 |                     |                        | 0,00          | Ayanar    |        |
|                          | Kullanıcı Pr    | ofilleri            |                        |               |           |        |
|                          | Oturum açı      | nanızla ilgili masa | üstü ayarları          |               |           |        |
|                          |                 |                     |                        |               | Ayarlar   |        |
|                          |                 |                     |                        | <u>.</u>      |           | .00GHz |
|                          | Başlangıç v     | e Kurtarma          |                        | 1.1.1.1       |           |        |
| Ayrıca bkz.              | Sistem başı     | angici, sistem na   | tasi ve hata ayiklam   | ia bilgisi    |           | iB)    |
| Işlem Merkezi            |                 |                     |                        |               | Ayarlar   |        |
| Windows Update           |                 |                     |                        |               |           | i veya |

4. Açılan ekranda listeden "Path" seçtikten sonra "Düzenle" butonuna tıklayalım. Daha sonra "Değişken Değeri" kısmında en başa başına (Home tuşuna Basarak İlk Satıra Geçebilirsiniz) ve sonuna "; "gelecek şekilde kopyaladığımız java yolunu ;C:\Program Files (x86)\AppInsights\java\Jre1.6\; şeklinde yapıştıralım.

| istern begigken                                                       | ni Düzenle                                                                                                   |
|-----------------------------------------------------------------------|----------------------------------------------------------------------------------------------------|
| Değişken adı:                                                         | Path                                                                                                    |
| Değişken değeri:                                                      | Program Files (x86)\Java\jre1.6.0_17\bin;                                                                    |
|                                                                       |                                                                                                    |
| tem değişkenleri<br>Değişken                                          | Değer                                                                                                    |
| tem değişkenleri<br>Değişken<br>D <u>S</u>                            | Değer 🖍<br>Windows_NT                                                                                        |
| tem değişkenleri<br>Değişken<br>DS<br>Path                            | Değer<br>Windows_NT<br>C:\Program Files\Common Files\Microsof                                                |
| tem değişkenleri<br>Değişken<br>DS<br>Path<br>PATHEXT                 | Değer<br>Windows_NT<br>C:\Program Files\Common Files\Microsof<br>.COM;.EXE;.BAT;.CMD;.VBS;.VBE;.JS;          |
| etem değişkenleri<br>Değişken<br>OS<br>Path<br>PATHEXT<br>PROCESSOR_A | Değer<br>Windows_NT<br>C:\Program Files\Common Files\Microsof<br>.COM;.EXE;.BAT;.CMD;.VBS;.VBE;.JS;<br>AMD64 |

5. Daha sonra "Tamam" butonlarına basarak ekranı kapatalım. Bu işlemlere rağmen sorununuzu çözemediyseniz Hukuk Bürosu olmanız halinde tarafımızdan ücretsiz teknik destek alabilirsiniz.

#### Yeni Uyap İle Giriş Java Hatası

Java özel izni gerektiriyor.

- 1. Denetim Masasını açıp java içine girin,
- 2. Security sekmesini açın,
- 3. Aşağıdaki "Edit Site List" butonuna tıklayın,
- 4. Gelen formda "Add" butonuna tıklayın,
- 5. Aşağıdaki adresi gelen yere yapıştırıp "Ok" butonuna tıklayın denetim masasını vs kapatın,

- 6. https://avukat.uyap.gov.tr/portal\_baslangic.uyap?param=user&value= a&login\_type=e
- 7. Uyap Katibim Uygulamasını Çalıştırın.

## Evrak İmzalama Hatası

Sorun e-imzanın driverlarının eksik olmasından dolayı olabilir.

- 1. E-imzanın driverlarını kurun yada ilgili firmadan kurmasını isteyin sonra tekrar deneyin,
- 2. Denetim Masasından saat ve bölge ayarlarını kontrol edin.Türkiye Türkçe olacak şekilde güncelleyip tekrar deneyin.

### Evrak Gönderme Hatası

### Sorunun Sebebini Bulmak İçin Yapılacak İşlemler:

- 1. Göndermeye çalıştığınız evrağın ismini kontrol edin (Özellikle dosya isminde esas no ve icra dairesi yazıyor mu yazıyor ise doğru şekilde mi)
- 2. Evrağın herhangi birinin içini açıp boş olup olmadığını kontrol edin boş değil ise imzalı olup olmadığını kontrol edin

### Sorunun Çözümü İçin Yapılacak İşlemler:

- 1. Eğer dosyanın isminde esas no yada icra dairesi yazmıyor ise;
  - Evrakları Uyap Katibim uygulamasından oluşturmuş ise,
    - Oluştururken kullandığınız excel dosyasını açın icra ve esas no kolon başlıklarına bakın (Sadece Exceldeki başlıklar İCRA ve ESASNO şeklinde olacak diğer başlıkların nasıl yazıldığı önemli değil)
  - Kendiniz oluşturmuş ve imzala gönder modülünü kullanıyor iseniz,
    - Dosya isminin bizim istediğimiz formatta yazıyor olması lazım Bizim format: (il\_plaka)-(kaç icra olduğu)-(dosya yıl)-(dosya esas) Örneğin => 35-1-2017-100
- Eğer dosyanın isminde icra ve esas no yazıyor fakat icra dairesi yanlış yazıyor ise excel dosyasındaki İCRA başlığı altındaki icra daireleri yanlış yazılmış düzeltip tekrar oluşturun.

ve

- Evrağın içi boş hiç bişi yazmıyor ise evrağı oluştururken kullandığınız word şablon içinde özel karakter vardır (kopyala yapıştır ile oluşturduysanız eğer böyle bir sorun olabilir) silip elle oluşturup tekrar deneyin
- Evrağın içi boş değil fakat evrak imzalı değil ise imzalamada sorun olmuş.E-imzanın driverları eksik olabilir yada işlem sırasında imza takılı değil ise imzalamamış olabilir.Evrak imzala modülünden imzanın çalışıp çalışmadığını kontrol edin

## Uyap Toplu Sorgu, Vekil Miyim, Para Var Mı, Durum Sorgula Çalışmıyor ise

Sorun yüklediğiniz excel dosyasında icra dairelerinin düzgün yazmamasından yada esas numarasının doğru olmamasından kaynaklanıyor

- 1. Excel dosyasında yazan icra dairelerini kontrol edin,
- 2. İcralar düzgün yazıyor ise Uyap Sayfasından esas numarasını sorgulayıp o esas numarasının o icra dairesiyle uyuşmadığını yada o dosyanın size ait olup olmadığını kontrol edin

#### E-Dava Takip işlemi sırasında hata alıyor ise

- 1. Sorun ya bağlantınız düşmüş yada uyap kaynaklı anlık hataya düşüyor.Uyap bağlantısı var ise önce tablonun çıktısını excel dosyasına alın işlem bittikten sonra açılamayanları aç diyin sorun düzelir,
- 2. Bağlantısı düşmüş ise tablonun çıktısını excele alın.Takip açtığınız xml dosyasını açıp içinden açmış olduğunuz dosyaları silin.Kalanlarla tekrar takip açma işlemi yapın.

#### Uyap 5 aktif oturum hatası nedir?

1. Uyap Server İle; UYAP Avukat Portalında birden çok kullanıcı ile oturum açabilmek ve Uyap 5 aktif oturum hatası alamamak için; UYAP Server Programını kullanarak ofisinizdeki bütün ekranlardan sisteme erişilmesini sağlayabilirsiniz

#### Otomatik Giriş Yapmıyor ise

- 1. Profil düzenleden tc noyu kontrol edin avukata ait olup olmadığını doğrulayın,
- 2. Girmiş olduğunuz e-imza şifresinin doğru olup olmadığını kontrol edin,
- 3. Herhangi bir yerde uygulamada takılı olan eimzaya ait açık bir uyap bağlantısı olup olmadığını kontrol edin,
- 4. Dosya konumunda bulunan otomatik giriş klasöründen imzalama yapıp yapmadığını kontrol edin. Oluşturulma tarih ve saat güncelse ve dosya boyutu 0 KB değil ise imzalama yapıyordur,
- 5. Sorun devam ediyor ise uyap tarafından 1 gün yasaklanmış olabilirsiniz. İnternet üzerinden giriş yapmayı deneyin.